## Job Aid: Event - Request

## How to create a request for an Event

This aid will show you how to create a request for an event in Concur.

## This Job Aid assumes you are familiar with creating a request in Concur.

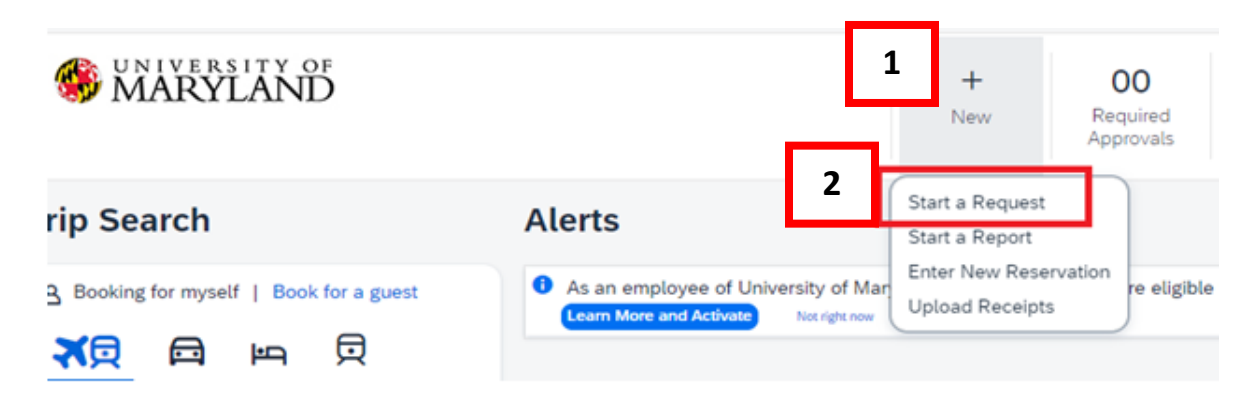

- 1. Click + New at the banner near the top of the page.
- 2. Click the Start a Request tile.
- 3. Fill in the fields listed below:

Request Type – \*UMD Event Request Event Name – Use a unique name that can easily be recognizable in the future Event Start Date Event End Date Event Purpose Event Location Event Venue Location Type Worktag Number replaces your KFS Account Number

Request Type \*

\*UMD Event Request

\*UMD Card Request and Updates

\*UMD Event Request

\*UMD Travel and Hosting

4. Click Create Request at the bottom-right.

- 5. Click Add under Expected Expenses
  - Expense Type list Search for and select an expected expense for the trip (Ex. Airfare)
  - After you choose an expense:
    - Amount Estimate the expense cost
  - Click Save

**6.** Repeat **Step 5** for each expected trip expense.

**7.** After adding all the expected expenses for this trip, click **Submit Request** in the upper-right corner.

8. Review the confirmation/acceptance statement and click Accept & Continue.

This request has now entered workflow for approvals.

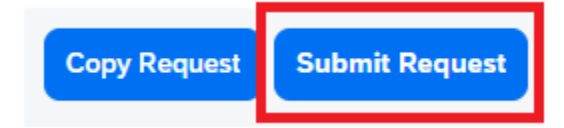